# **DC-44 List of Allowances – Interpreter**

The DC-44 LIST OF ALLOWANCES -INTERPRETER vouchers require an authorized signature before being sent to the Court for approval. Interpreters may select an attorney, Foreign Language Services staff/coordinator, clerk, judge, mediator, or magistrate as the "Authorized Signature." EVPS will determine if the user selected as the "Authorized Signature" has an EVPS account. For those who have an EVPS account, please refer to the appropriate User Guide (Attorney, Clerk, Judge, Mediator).

\*\*For purposes of this User Guide, "user" is the one selected as the 'Authorized Signature.'\*\*

## Authorized Signature (NON-EVPS User)

For those that have been selected as an 'Authorized Signature' and do not have an EVPS account, an email will be sent from <u>noReply-EVPS@vacourts.gov</u> with the subject of "EVPS Authorized Signature Request". This email will contain a direct secured link to access the EVPS voucher.

The user will have up to 7 calendar days to approve or reject the voucher. If the voucher is pending for more than 7 days, it will be returned to the vendor and an email will be sent to the user from <u>noReply-EVPS@vacourts.gov</u> with a subject of "EVPS Authorized Signature Request – Returned."

**Note:** A reminder email is sent to the user from <u>noReply-EVPS@vacourts.gov</u> with the subject of "EVPS Authorized Signature Pending Vouchers – Reminder." This email is sent every morning at 6:30 AM, for up to 7 calendar days, for any pending vouchers.

There are two types of NON-EVPS users, Internal (Deputy Clerks/FLS staff/Magistrates) and External (Attorney/Mediators).

## NON-EVPS User – Internal (Deputy Clerks/FLS Staff/Magistrates)

EVPS receives all internal email addresses from Active Directory. The user will click the "here" link in the email.

#### **ELECTRONIC VOUCHER PAYMENT SYSTEM (EVPS)**

#### Authorized Signature: NON-EVPS User Guide

Edwards John, An interpreter has selected you as the authorized signature on their DC-44 (List of Allowances - Interpreter). Please click here to view/sign the DC-44 (List of Allowances - Interpreter). **The voucher will be returned to the interpreter, if not signed within 7 calendar days from submission.** For assistance, please email <u>evpssupport@vacourts.gov</u>. Regards, EVPS This email was sent from a notification-only address that cannot accept incoming email. Please do not reply to this message.

The user will then be routed to a secure website where they will enter their windows credentials.

| Electronic Voucher Payment System               |                                                                                    |  |  |  |  |  |  |  |
|-------------------------------------------------|------------------------------------------------------------------------------------|--|--|--|--|--|--|--|
| To review the DC-44 invoice, please login using | your network credentials. For any issues, please contact evpssupport@vacourts.gov. |  |  |  |  |  |  |  |
| Login                                           |                                                                                    |  |  |  |  |  |  |  |
| User Nan                                        | ne:                                                                                |  |  |  |  |  |  |  |
| Passwo                                          | rd:                                                                                |  |  |  |  |  |  |  |
|                                                 | Login                                                                              |  |  |  |  |  |  |  |
|                                                 |                                                                                    |  |  |  |  |  |  |  |

**Note:** The user will have 3 attempts to login. If all attempts are failed, the voucher will be returned to the vendor. In addition, an email is sent to the user from <u>noReply-</u> <u>EVPS@vacourts.gov</u> with a subject of "EVPS Authorized Signature Request – Returned."

Once successfully logged in, the user will be navigated to the *Pending DC-44 Authorized Signature* page. From here, the user will click on the *Invoice Number* and view/approve/reject the voucher.

|      | Electronic Voucher Payment System                                  |            |                                |              |                               |          |    |  |  |
|------|--------------------------------------------------------------------|------------|--------------------------------|--------------|-------------------------------|----------|----|--|--|
| Pend | ling DC-44 Authorized Si                                           | gnature    |                                |              |                               | <b>A</b> | C+ |  |  |
|      | You have 1 DC-44 invoice(s) pending for your authorized signature. |            |                                |              |                               |          |    |  |  |
|      | Invoice Number                                                     | Review By  | Service Provider/Interpreter   | Service Date | Court Name                    |          |    |  |  |
|      | 24-500041                                                          | 11/04/2024 | KATI INTERPRETER HANCOCK-GEYER | 10/07/2024   | TAZEWELL COUNTY CIRCUIT COURT |          |    |  |  |
|      |                                                                    |            |                                |              |                               |          |    |  |  |

### **NON-EVPS Users -External (Attorney/Mediator)**

EVPS receives email addresses from external data sources such as Virginia State Bar and DRS mediator database (SMDB). Since these email addresses are obtained from an external data source, the user will be required to answer a Self-Identity question and an Interpreter identity question.

The user will click the "here" link in the email.

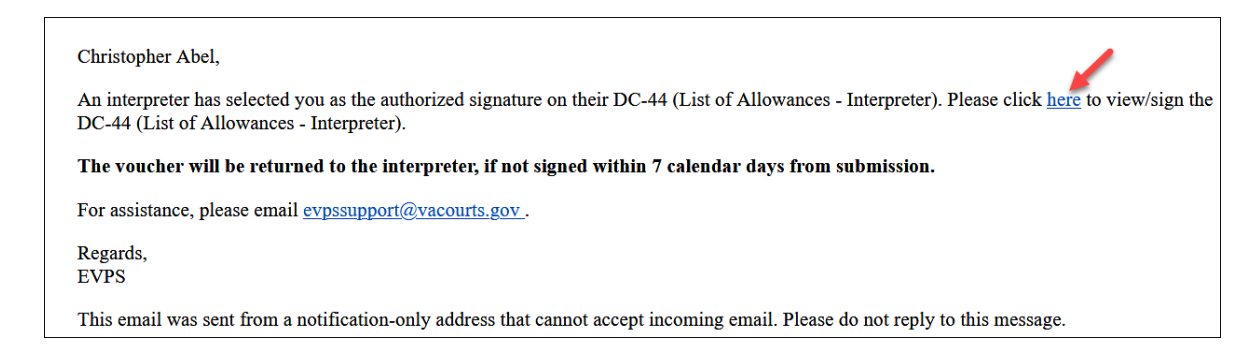

The user will then be routed to a secure website where they will answer security questions. For attorneys, the Self-Identity question is your Virginia State Bar number. For mediators, the Self-Identity question is your mediation certification number.

After entering the required number, select the "Verify" button.

| Electronic Voucher Payment System                                                            |        |  |  |  |  |  |  |  |
|----------------------------------------------------------------------------------------------|--------|--|--|--|--|--|--|--|
| PLEASE COMPLETE THE VERIFICATION PROCESS IN ORDER TO VIEW/SIGN THE DC-44 LIST OF ALLOWANCES. |        |  |  |  |  |  |  |  |
| Please enter your Virginia State Bar Number:                                                 | Verify |  |  |  |  |  |  |  |

**Note:** The user will have 3 attempts to answer the question correctly. If all attempts are failed, the voucher will be returned to the vendor. In addition, an email is sent to the user from <u>noReply-EVPS@vacourts.gov</u> with a subject of "EVPS Authorized Signature Request – Returned."

If the Self-Identity question is answered correctly, a one-time passcode verification is required to continue. For attorneys, EVPS receives your phone number from the Virginia State Bar - Attorneys may choose either their email or phone number (SMS). For mediators, the only option is email.

After a selection has been made, click the "Send Verification Code" button.

| El | ectronic Voucher Payment System                                                                                                    |
|----|----------------------------------------------------------------------------------------------------|
|    | PLEASE COMPLETE THE VERIFICATION PROCESS IN ORDER TO VIEW/SIGN THE DC-44 LIST OF ALLOWANCES.                                                                                                    |
|    | Please enter your Virginia State Bar Number:                                                                                                    |
|    | Nelcome                                                                                                    |
|    | A one-time passcode verification is required to continue.                                                                                                    |
|    | ihis information is collected from your VSB account. If you do not have access to this email, you may contact the vendor to recall the voucher. Otherwise, the voucher will be return<br>he vendor 7 calendar days after submission. |
|    | <ul> <li>C Send Email to 318******@vac******************************</li></ul>                                                                                                    |
|    |                                                                                                    |
|    | • By selecting email as your mode of communication, you consent to being contacted for the purpose of receiving a verification code via email.                                                                                       |

Enter the verification code sent either by email or SMS, depending on your selection, and click the "Submit" button.

| Ð | Electronic Voucher Payment System                                                                                                    |
|---|----------------------------------------------------------------------------------------------------|
|   | PLEASE COMPLETE THE VENIFICATION PROCESS IN ORDER TO VIEW/SIGN THE DC-44 LIST OF ALLOWANCES. Please enter your Virginia State Bar Number:                                                                                                    |
|   | Welcome                                                                                                    |
|   | A one-time passcode verification is required to continue.                                                                                                    |
|   | This information is collected from your VSB account. If you do not have access to this email, you may contact the vendor to recall the voucher. Otherwise, the voucher will be returned to the vendor 7 calendar days after submission.                                                                                                    |
|   | <ul> <li>Send Email to 318******@vac******************************</li></ul>                                                                                                    |
|   | • By selecting email as your mode of communication, you consent to being contacted for the purpose of receiving a verification code via email.                                                                                                    |
|   | By selecting your mobile number as your mode of communication, you consent to being contacted for the purpose of receiving a verification code via SMS. When you provide a mobile number to request a verification code, you will receive a single text message with your verification code and will not be subscribed to receive any other messaging. View Terms and Conditions   Privacy Policy. |
|   | An email has been sent with your verification code. Please note that this code will expire in the next 5 minutes. If you did not receive the verification code, click here to resend.                                                                                                    |
|   | Please enter the verification code from your email:                                                                                                    |

Note: The verification code will expire in 5 minutes.

The user will then be directed to answer an Interpreter identity question. The user will have 3 attempts to answer the question correctly. If all attempts are failed, the voucher will be returned to the vendor. In addition, an email is sent to the user from <u>noReply-EVPS@vacourts.gov</u> with a subject of "EVPS Authorized Signature Request – Returned."

If the question has been answered correctly, the user will be navigated to the Pending DC-44 page. From here, the user will click on the *Invoice Number* and view/approve/reject the voucher.

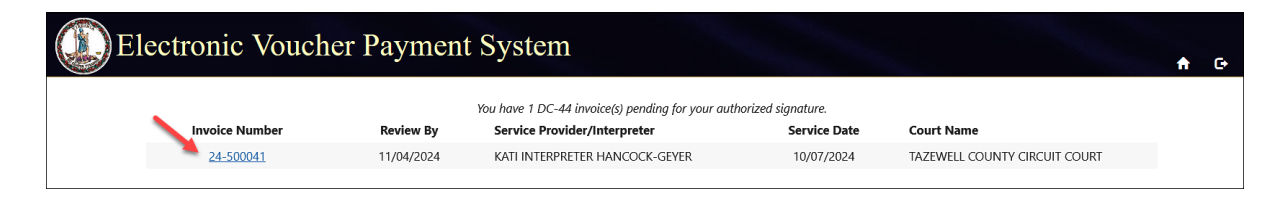

### **Voucher Details**

The voucher will display many fields, informational tabs, and a status/history. The user will not be able to make any edits, if there are errors, the voucher must be rejected.

| Electronic Voucher Payment System                                                                                                   |  |                                    |                            |          |                                                          |  |  |
|----------------------------------------------------------------------------------------------------|--|------------------------------------|----------------------------|----------|----------------------------------------------------------|--|--|
| Vendor Invoice No: 24-500041 C Vendor Reference:<br>Court Name: TAZEWELL COUNTY CIRCUIT COURT Company Name/ Payee: Interpreter Kati |  |                                    | OES Identification Number: | OES12418 | Status: Waiting for Authorized Signature<br>View History |  |  |
| Service Date: 10/07/2024                                                                                                    |  | Language Interpreted: Spanish      |                            | Service  | Provider Name : john smiths                              |  |  |
| Interpreter Certified: No                                                                                                    |  | Hourly Rate: \$60.00               |                            | Traveled | d 30 miles or more one way?: No                          |  |  |
| Total Miles from Origin to Destination:                                                                                             |  | POV Mileage:                       |                            | Fare/Ot  | her Transportation Amount:                               |  |  |
| Travel Time:                                                                                                    |  | Submitting as a staff substitute?: | No                         | Authori  | zed Signature: Abel, Christopher Alan                    |  |  |
| Other Remarks:                                                                                                    |  |                                    |                            |          |                                                          |  |  |
|                                                                                                    |  |                                    |                            |          |                                                          |  |  |
| Claim Information                                                                                                    |  | Attac                              | hments (1)                 |          | Time Blocks (1)                                          |  |  |
|                                                                                                    |  | Amounts                            | Vendor                     |          |                                                          |  |  |
|                                                                                                    |  | Fee Amount                         | \$150.00                   |          |                                                          |  |  |
|                                                                                                    |  | Travel Time                        | \$0.00                     |          |                                                          |  |  |
|                                                                                                    |  | Travel                             | \$0.00                     |          |                                                          |  |  |
|                                                                                                    |  | Total                              | \$150.00                   |          |                                                          |  |  |
| Authorize Reject Invoice 1 of 1                                                                                                    |  |                                    |                            |          |                                                          |  |  |

### Voucher Informational Tabs

There will be up to three informational tabs displayed: *Claim Information, Attachments, Time Blocks.* 

• The *Claim Information* tab will display the Fee Amount, Travel Time, Travel and Total submitted by the vendor.

| Claim Information | Attac       | hments (1) | Time Blocks (1) |
|-------------------|-------------|------------|-----------------|
|                   | Amounts     | Vendor     |                 |
|                   | Fee Amount  | \$150.00   |                 |
|                   | Travel Time | \$0.00     |                 |
|                   | Travel      | \$0.00     |                 |
|                   | Total       | \$150.00   |                 |

• The *Attachments* tab will include any documents submitted by the vendor. If there are no attachments, this tab will not be displayed.

| Claim Information | Attachments (1) |            | Time Blocks (1) |
|-------------------|-----------------|------------|-----------------|
| File Name         | Category        | Descriptio | n               |
| Expenses.pdf      | Other           |            |                 |
|                   |                 |            |                 |

**Note:** The number of documents submitted will be in parenthesis.

• The *Time Blocks* tab will display all time blocks submitted by the vendor. EVPS will allow up to 4 time blocks per voucher, and up to 100 case numbers per voucher.

| Clain                  |                      | Attachments (1)             |            |                    | Time Blocks (1)     |                              |  |
|------------------------|----------------------|-----------------------------|------------|--------------------|---------------------|------------------------------|--|
| Time Block 1           |                      |                             |            |                    |                     |                              |  |
| Start Time<br>9:00 AM  | End Time<br>11:30 AM | Time Spent<br>2 Hour(s) and | 30 Minutes | Cancellation<br>No |                     | Fee Requested \$<br>\$150.00 |  |
| Case Number            | Defer                | idant's Name                | Original C | ode § Charged      | Allowance Code §    | Style                        |  |
| 1 CL2400040300         | test                 |                             | Civil Case |                    | 19.2-164 - Criminal | Locality v.                  |  |
| 1 of 1 cases displayed |                      |                             |            |                    |                     |                              |  |

**Note:** The number of time blocks submitted will be in parenthesis.

### **View History**

The user can select "View History" to see the status and tracking information.

| Electronic Voucher Payment System                                           |                                 |                                  |                                              |                                        |                                |  |  |  |
|-----------------------------------------------------------------------------|---------------------------------|----------------------------------|----------------------------------------------|----------------------------------------|--------------------------------|--|--|--|
| Vendor Invoice No: 24-500041 C<br>Court Name: TAZEWELL COUNTY CIRCUIT COURT | OES Identification Number:      | OES12418                         | Status: Waiting for Authoriz<br>View History | ed Signature                           |                                |  |  |  |
| Service Date: 10/07/2024                                                    |                                 | Language Interpreted: Spanish    |                                              | Service Provide                        | er Name : john smiths          |  |  |  |
| Interpreter Certified: No                                                   |                                 | Hourly Rate: \$60.00             |                                              | Traveled 30 miles or more one way?: No |                                |  |  |  |
| Total Miles from Origin to Destination:                                     |                                 | POV Mileage:                     |                                              | Fare/Other Tra                         | nsportation Amount:            |  |  |  |
| Travel Time:                                                                |                                 | Submitting as a staff substitute | ?: No                                        | Authorized Sig                         | nature: Abel, Christopher Alan |  |  |  |
| Other Remarks:                                                              |                                 |                                  |                                              |                                        |                                |  |  |  |
|                                                                             |                                 |                                  |                                              |                                        |                                |  |  |  |
| Claim Information                                                           |                                 | Attachments (1)                  |                                              |                                        | Time Blocks (1)                |  |  |  |
|                                                                             |                                 | Amounts                          | Vendor                                       |                                        |                                |  |  |  |
|                                                                             |                                 | Fee Amount                       | \$150.00                                     |                                        |                                |  |  |  |
|                                                                             |                                 | Travel Time                      | \$0.00                                       |                                        |                                |  |  |  |
|                                                                             |                                 | Travel                           | \$0.00                                       |                                        |                                |  |  |  |
|                                                                             |                                 | Total                            | \$150.00                                     |                                        |                                |  |  |  |
|                                                                             |                                 |                                  |                                              |                                        |                                |  |  |  |
|                                                                             | Authorize Reject Invoice 1 of 1 |                                  |                                              |                                        |                                |  |  |  |

The *Status* section displays any updates made to the voucher. The *Tracking* section will display the vendor signature and date. If the voucher has been previously rejected, the rejection reasons will be listed here.

| Electronic Voucher Payment System |                                                         |           |                                                                                                    |                                     |                                                          |  |  |  |  |
|-----------------------------------|---------------------------------------------------------|-----------|----------------------------------------------------------------------------------------------------|-------------------------------------|----------------------------------------------------------|--|--|--|--|
| Vendor Invo<br>Court Name         | Dice No: 24-500041 🕃<br>TAZEWELL COUNTY CIRCU           | IIT COURT | Vendor Reference:<br>Company Name/ Payee: Interpreter Kati                                                                                                    | OES Identification Number: OES12418 | Status: Waiting for Authorized Signature<br>Hide History |  |  |  |  |
| STATUS                            | Oct 28, 2024, 10:53:04 PM                               | I         | Voucher has been sent to Authorized Signatur<br>By KATI INTERPRETER HANCOCK-GEVER                                                                                  | re user: Abel, Christopher Alan     |                                                          |  |  |  |  |
|                                   | Oct 28, 2024, 10:52:19 PM<br>Oct 28, 2024, 10:27:57 PM  |           | Voucher has been recalled by the Vendor.<br>By KATI INTERPRETER HANCOCK-GEVER<br>Voucher has been sent to Authorized Signatur<br>By KATI INTERPRETER HANCOCK-GEVER | re user: John, Edwards; III         |                                                          |  |  |  |  |
| TRACKING<br>Vendor Sigi           | Oct 25, 2024, 4:58:15 PM<br>hature: /S/ KATI INTERPRETE | R HANCOCK | Voucher Drafted.<br>By KATI INTERPRETER HANCOCK-GEYER<br>GEYER (Oct 28, 2024, 10:53:04 PM)                                                                         |                                     |                                                          |  |  |  |  |

**Note:** All signatures in EVPS are in conformed signature format.

The user will need to either approve the voucher by selecting the "Authorize" button or reject the voucher by selecting the "Reject" button. If the user approves the voucher, they will be prompted to select their title from a drop-down listing.

**Note:** If the voucher is a full day or multi-day cancellation, the user will be required to check "I have verified and confirmed the cancellation appointment duration was 4 hours." checkbox before approving the voucher.

If the user rejects the voucher, a rejection reason will be required.

An email is sent to the user, for their record keeping purposes, when they have approved or rejected the voucher. This email is from <u>noReply-EVPS@vacourts.gov</u> with a subject of "EVPS Authorized Signature Request – Approved" for approved vouchers OR "EVPS Authorized Signature Request – Rejected" for rejected vouchers.

Once a voucher has been approved or rejected, the user will not be able to access the voucher again.

For more detailed information on any fields displayed on the voucher, please refer to the <u>Interpreter/Translator User Guide</u>.

# **Getting Help**

For questions or issues, please visit the <u>Electronic Voucher Payment System</u> website or contact EVPS Support at <u>evpssupport@vacourts.gov</u>.